راهنمای فارسی زوترو

ترجمه سعيد ورزنديان

http://zotero.abstract.ir/

یادداشتها

**توجه:** این راهنما ترجمهای از راهنمای وبگاه رسمی نرم افزار Zotero به نشانی https://www.zotero.org/support است که تحت مجوز (BY-NC-SA) creative commons (BY-NC-SA) منتشر شده است. به طور خلاصه:

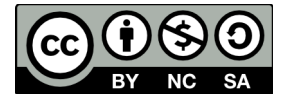

شما آزاد هستید تا این محتوا را به اشتراک بگذارید و یا آن را تغییر دهید به شرط:

استفادهٔ غیر تجاری: یعنی شما اجازه استفاده تجاری و کسب در آمد از این محتوا را ندارید.

پخش همانند: یعنی اگر شما تغییراتی در این محتوا ایجاد کردید، باید حاصل آن را با همین شرایط و مالکیت معنوی پخـش کنید.

در صورتی که این محتوا را پخش میکنید، باید به وضوح این شرایط مالکیت معنوی را به دریافت کننده اعلام کنید.

# یادداشتها

شما می توانید افزون بر اقلام و فایل های پیوست شده، یادداشت های خود را نیز به دو صورت به کتابخانهٔ زوترو بیافزایید: یادداشت های وابسته که مربوط به یک قلم خاص هستند و یادداشت های مستقل. یادداشت ها به عنوان ابرداده در نظر گرفته می شوند و <u>به هنگام سازی</u> می شوند. همچنین قابل جستجو بوده و قالب بندی HTML را نیز پشتیبانی می کنند (زوترو از <u>ویرایشگر متن تاینی ام سی ای</u> استفاده می کند).

#### یادداشتهای وابسته

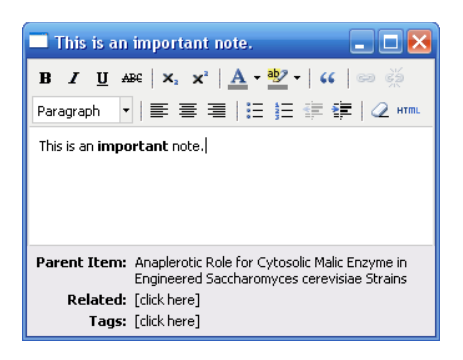

برای ایجاد یک یادداشت وابسته ابتدا یک قلم را از ستون میانی انتخاب کنید. از سه راه میتوان به قلم مورد نظر یک یادداشت افزود: راه نخست آن است که بر روی دکمهٔ "New Note" ( []) بالای ستون میانی کلیک کرده و گزینهٔ "Add Child Note" را انتخاب کنید. راه دوم آن است که برگهٔ "Notes" را از ستون سمت راست انتخاب کرده و گزینهٔ "افزودن" را انتخاب نمائید. راه سوم آن است که بر روی قلم مورد نظر راست کلیک (در سیستم عامل مک کنترل-کلیک) کرده و گزینهٔ "Add Note" را انتخاب کنید.

یـک یادداشـت بـه عنـوان یـک پیوسـت بـه قلـم مـورد نظـر شـما افـزوده میشـود (همچنیـن در برگـهٔ

"یادداشتها" نیز نمایش داده می شود.) و یک ویرایشگر متن در ستون سمت راست پدیدار می گردد. میتوانید پنجرهٔ ویرایش متن را با کلیک بر روی دکمهٔ "Edit in a separate window" در بالای ویرایشگر، به یک پنجرهٔ مستقل منتقل کنید. متنی که در ویرایشگر وارد می کنید به صورت خودکار هنگام تایپ ذخیره می شود.

### یادداشتهای مستقل

یادداشتهای مستقل مانند یادداشتهای وابسته هستند اما مستقیماً به هیچ کدام از اقلام کتابخانهٔ شما وابسته نیستند و خود به صورت یک قلم در کتابخانه نمایش داده می شوند. برای ایجاد یک یادداشت مستقل بر روی گزینهٔ "New Standalone Note" کلیک کرده و گزینهٔ "New Standalone Note" را انتخاب کنید.

## افزودن یادداشت هنگام مرور صفحههای وب

با استفاده از افزونهٔ فایرفاکس زوترو میتوانید هنگامی که یک صفحهٔ وب را در فایرفاکس مشاهده می کنید مستقیماً روی آن یادداشت بگذارید. برای این کار قسمتی از متن را که می خواهید آن را به صورت یادداشت درآورید انتخاب کرده بر روی آن راست کلیک (در سیستم عامل مک کنترل-کلیک) کنید. از منوی ظاهر شده گزینهٔ "زوترو" را انتخاب کرده و سپس بر روی "Create Zotero Item and Note Selection تکلیک کنید. این کار یک قلم از نوع "صفحهٔ وب" را برای صفحهای که از آن بازدید کرده اید به همراه یادداشتی که آن را انتخاب کرده بودید به کتابخانهٔ شما می افزاید.

# برچسبگذاری و ایجاد ارتباط

در زوترو یادداشتها را مانند هر قلم دیگر میتوان <u>بر چسب گذاری</u> کرد و یا به اقلام دیگر ارتباط داد. از

طريق منوى بالاى ويرايشگر متن مىتوان به اين امكانات دست يافت.

#### جستجو ميان يادداشتها

اگرچه نمی توان محتویات یادداشتها را هنگام استفاده از ویرایشگر متن جستجو کرد اما می توان این کار را با امکانات جستجوی سادهٔ زوترو انجام داد. هنگام کار با افزونهٔ فایرفاکس زوترو، یک راه حل ساده برای جستجو در میان یک یادداشت وجود دارد: بر روی یادداشت راست کلیک کرده و گزینهٔ "Generate برای جستجو در میان یک یادداشت و مود دارد: بر روی یادداشت راست کلیک کرده و گزینهٔ "Generate امکانات جستجوی فایرفاکس به جستجو میان متن مورد نظر پرداخت.